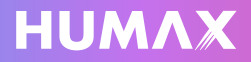

# aura

## Ultra High Definition Recorder

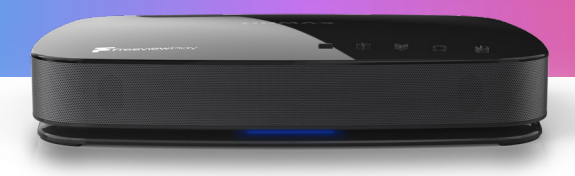

# Setup Guide

Get the most out of your new set top box

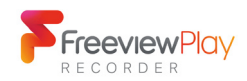

## Welcome

### Thank you for purchasing this product

#### Accessibility

You can find video tutorials, in-depth user manuals and more online at: **uk.humaxdigital.com/support** 

#### Help & Support: Mon-Fri 9am-5pm

If you get stuck installing or setting up your new product, please get in touch with customer support on: **0344 318 8800** 

#### Warranty Information

Your new product comes with a 1 year parts and labour guarantee, protecting against electrical breakdown. Upgrade to 2 years (additional year) for free by registering your product within 30 days of purchase.

To claim your 2 year warranty for free, register online at: https://uk.humaxdigital.com/warranty-registration

Please retain your receipt as proof of purchase, as this will be required to validate any warranty repair in the future. Product name and Serial Number (14 digits) can be found on the barcode label underneath the product.

#### Important Information - Safety Notice

The following can be found on the leaflet that was accompanied by this setup guide.

- Hardware Specification
- Safety Information
- Environmental
- Terms & Conditions
- Trademarks
- EU Declaration of Conformity
- Open Source License Notice

Default PIN Your default pin is: 0000

## Humax Aura UHD Recorder

The heart of home entertainment

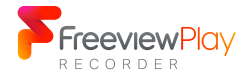

#### Freeview Play Recorder

All your favourite shows live and on demand, all in one place and all for free.

## Powered by androidtv

#### Android TV™

Easy setup with your Google Account, access to your favourite apps and games from the Google Play Store.

## 4K HDR

#### **Ultra High Definition**

Playback content up to 2160p at 60Hz. Also compatible with: 720i, 720p, 1080i, 1080p.

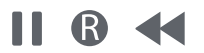

#### Pause, record & rewind

Record up to 4 shows at once, whilst watching a 5th, so you'll never miss the shows you love.

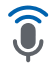

#### Voice Remote with Google Assistant

Try out the Google Assistant at any time to ask things. Ask about the weather or what's on next.

#### Chromecast built-in

With Chromecast built-in stream the entertainment you love from your phone, tablet or laptop to your TV.\*

## Getting started

#### Simple steps to get your box up and running

#### Check what's in the box

You should have everything you need to get started right out of the box.

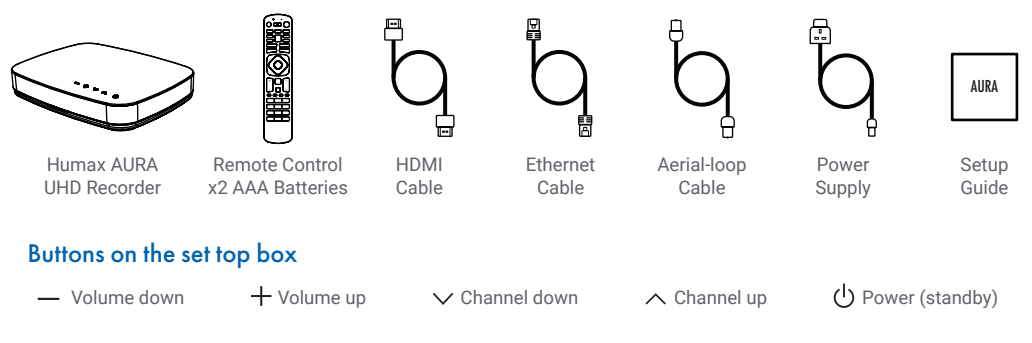

#### Check the connections

Connect to your outdoor aerial feed, indoor aerials also work but signal strength may vary. Ensure everything is connected properly before switching the power on. Be sure to change the input on your TV so it's set to this set top box.

1. Aerial Connect RF IN to your aerial antenna feed 2. HDMI Connect to a HDMI port on your TV

**3. Internet** Ethernet cable or via WiFi later in settings **4. USB Ports** Plug in your external devices 5. Power Plug in to your socket

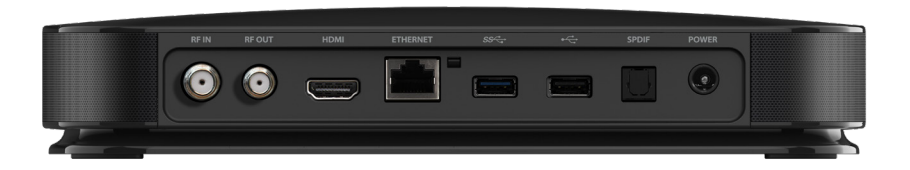

## Getting to know your remote

Designed for you to get things done quicker

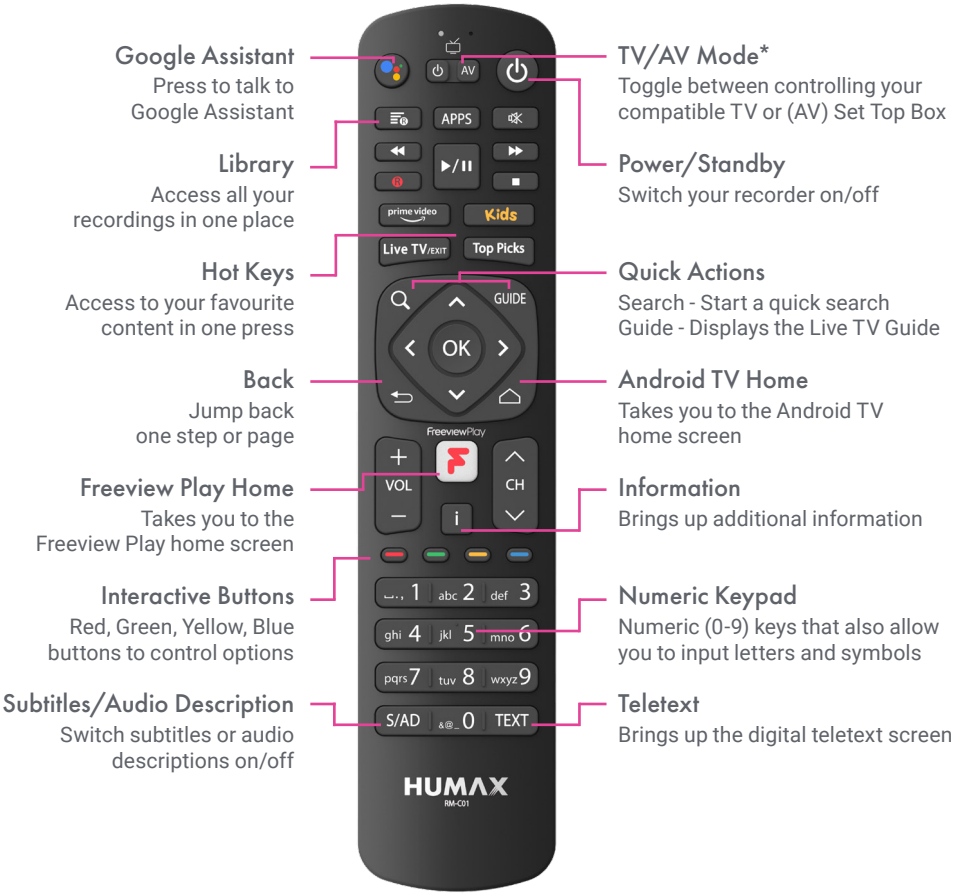

\*Please refer to the manual available online for further details.

## Remote Control Setup

#### Pairing your remote via Bluetooth for the first time

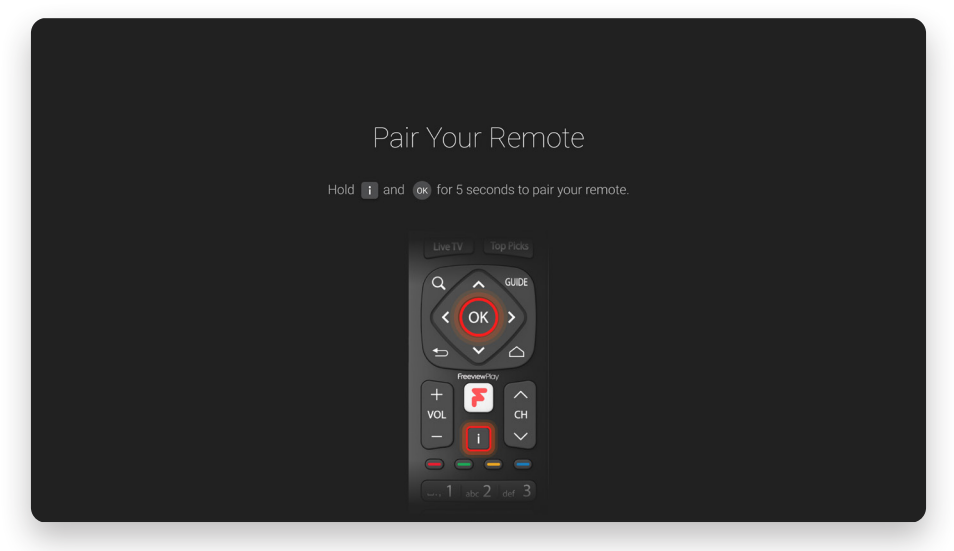

#### Pairing your remote via Bluetooth

Enable Google Assistant and other smart functions by pairing your remote during the initial set up process.

#### Pairing Universal Remote Controls

Your remote control is compatible with many other popular TV's, which requires slightly more detail to explain.\*

#### **Re-pairing or disabling Bluetooth**

Pressing the (a) and (i) buttons at the same time for 5 seconds will switch Bluetooth off. Note: IR mode will remain on.

#### **Replacing batteries**

If batteries are low, the red LED will blink twice every time you press the Freeview Play Home button. It's good to replace both at the same time.

\*Please refer to the manual available online for further details.

## Onscreen Setup

#### Follow the setup instructions using your remote or smart device

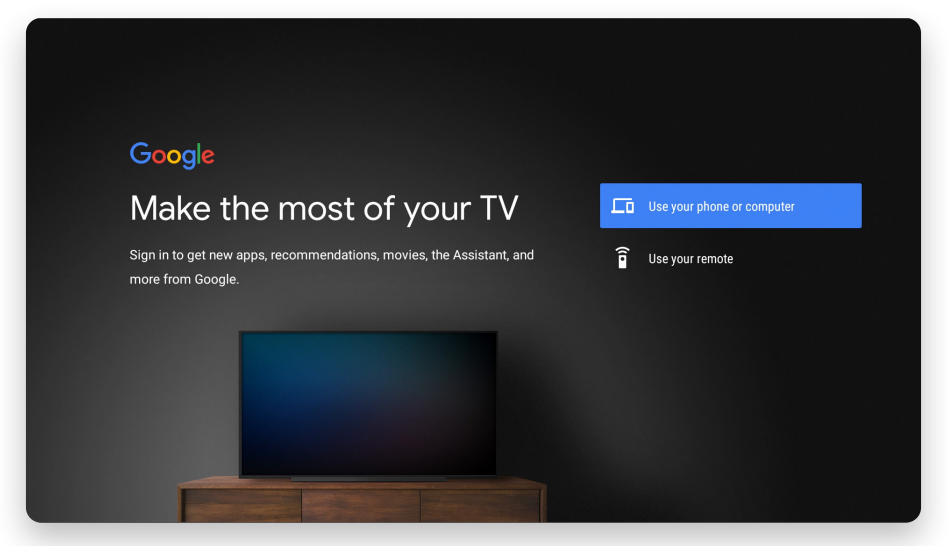

#### Using your mobile or PC

Sync your Google Account from your mobile device or PC. Ensure you're connected to the same network. (Android & iOS compatible)

#### **Channel Search**

Usually takes 2-3 minutes for the scan to complete. Ensure your aerial is connected properly. You can re-scan later if needed.

#### Using your remote control

Follow the step-by-step instructions on screen using your remote control.

#### Helpful Tips

Perfect time to learn about exciting features your box has with useful on-screen demonstrations.

All your favourite shows live and on demand, all in one place and all for free

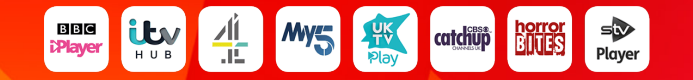

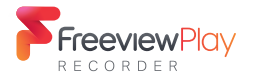

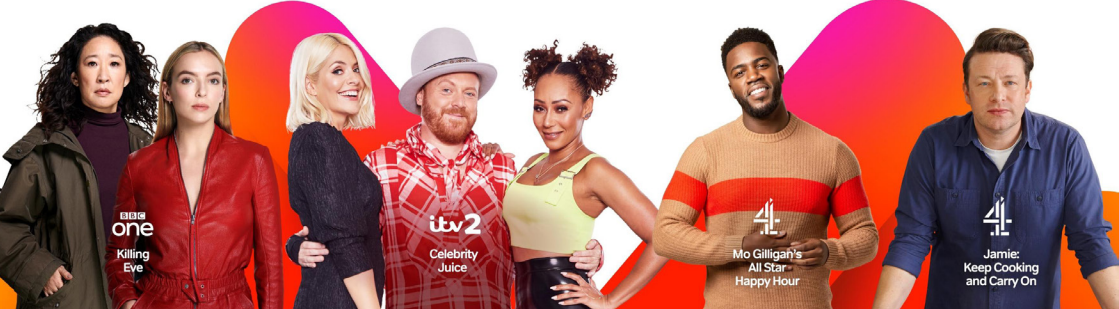

## Freeview Play Home

Easily find your favourite shows and movies at a glance

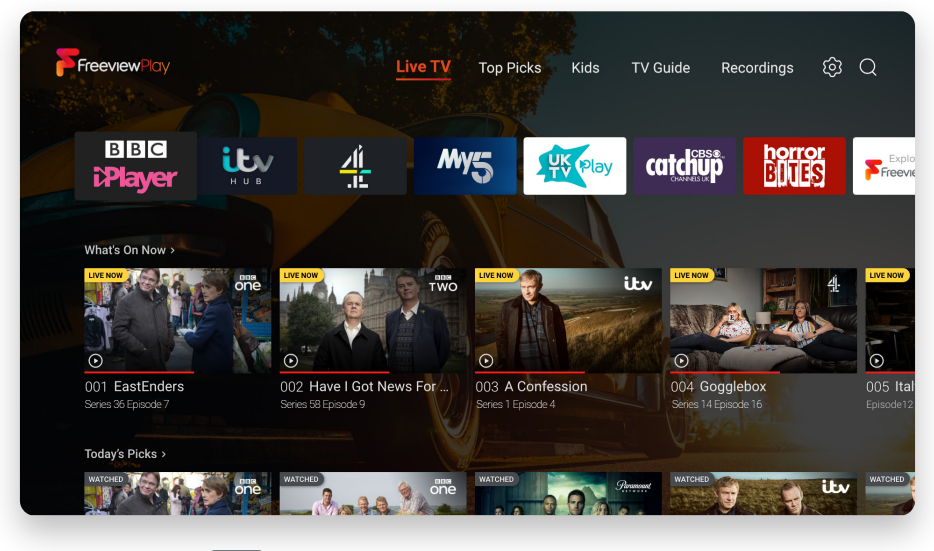

Use the **F** button on your remote to access this screen

#### Live TV

Use the channel buttons to flick through individual channels or input channel numbers with the numerical pad.

#### **TV Guide**

Browse up to 7 days in advance, set reminders and recordings all from one place.

#### **Top Picks**

Watch unmissable shows and movies recommended by Freeview available on demand.

#### Recordings

Access and manage your content and schedule - Recorded shows and movies will be saved here.

## Catch up straight from the TV Guide

Scroll back 7 days, just in case you missed anything

| Freeview Ray   | Have I Got News For Yo<br>Series 3, Episode 2<br>15:15 – 16:10 / Mon 22 Apr @ | u<br>Sun <b>DCI</b>       | 15:20 15:20<br>001 BBC One |                        |  |  |
|----------------|-------------------------------------------------------------------------------|---------------------------|----------------------------|------------------------|--|--|
| Mon 22         | 15:00                                                                         | 15:30                     | 16:00                      | 16:30                  |  |  |
| 001 🛇 one      | Homes under the Ham                                                           | ner                       | ⊙ EastEnd                  | ③ EastEnders           |  |  |
| 002 🎔 TWO      | This Have I                                                                   | Got News For You          | A New Life in the Sun      |                        |  |  |
| 003 ♡ itv      | A Confession                                                                  | Dinner date               |                            |                        |  |  |
| 004 ♡ <b>4</b> | First Dates                                                                   | 8 Out of 10 Cats Does Cou | ntdown                     | Gogglebox              |  |  |
| 005 ♡ 🗧        | The Simpsons                                                                  | Coast VS Country          |                            |                        |  |  |
| 006 ♡ itv2     | 🖔 Love Island                                                                 | Countdown                 | Ag                         | atha Christie's Marple |  |  |
|                | House Judge Ro                                                                | mesh Clas                 | ic Coronation Street       |                        |  |  |
| < Catch-up     |                                                                               |                           | Filter : TV Sort           | Jump to date 🔵 Genre   |  |  |

Use the **GUIDE** button on your remote to access this screen

#### 7 day TV Guide

Jump to a future day to see what's showing up to 7 days in advance.

#### Filter & Sort

Use the interactive colour buttons on your remote to filter and sort channels according to your preference.

#### Catch up

- This programme is available on demand
- $\ensuremath{\textcircled{}}$  Watch from the start of the programme

#### Set Recordings & Reminders

Set a quick recording/reminder for a future programme using the remote.

## Something for the little ones

Loaded with your kids favourite tv shows

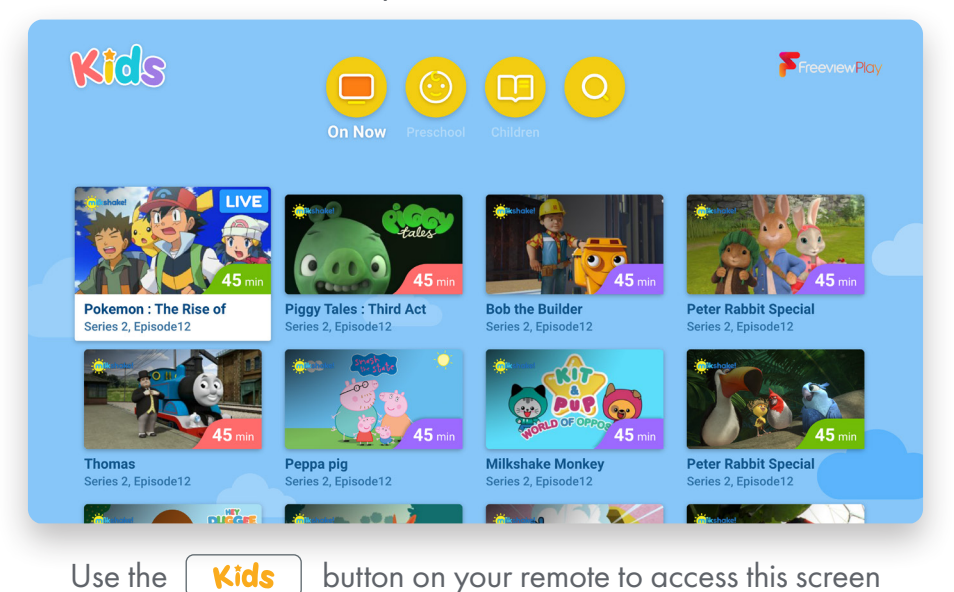

#### **Episode Times**

At a glance run-times can be found on the bottom right corner of thumbnails.

#### On Now

Check out what's currently airing on live channels for kids.

#### Sort Shows

Browse a collection of kids shows, categorised by level.

#### Search

Search TV shows for kids via keywords.

# Powered by **android**tv

Welcome to a smarter way to watch.

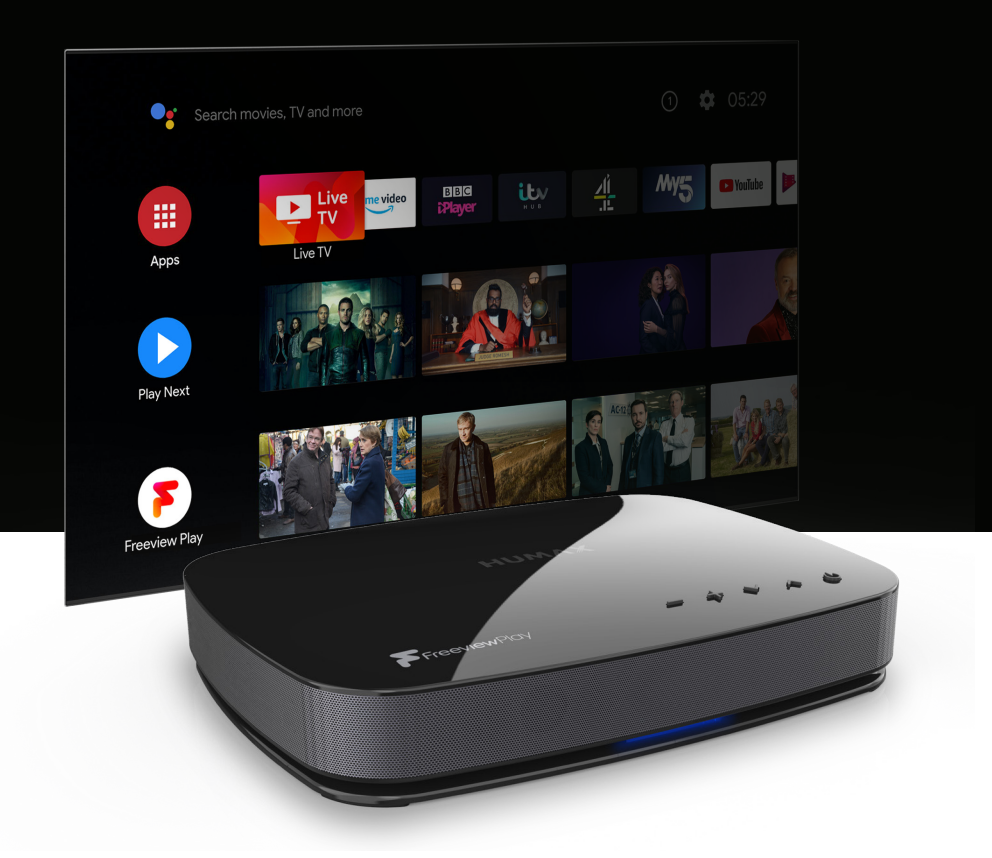

## AndroidTV<sup>TM</sup> Home All your favourites, at a glance

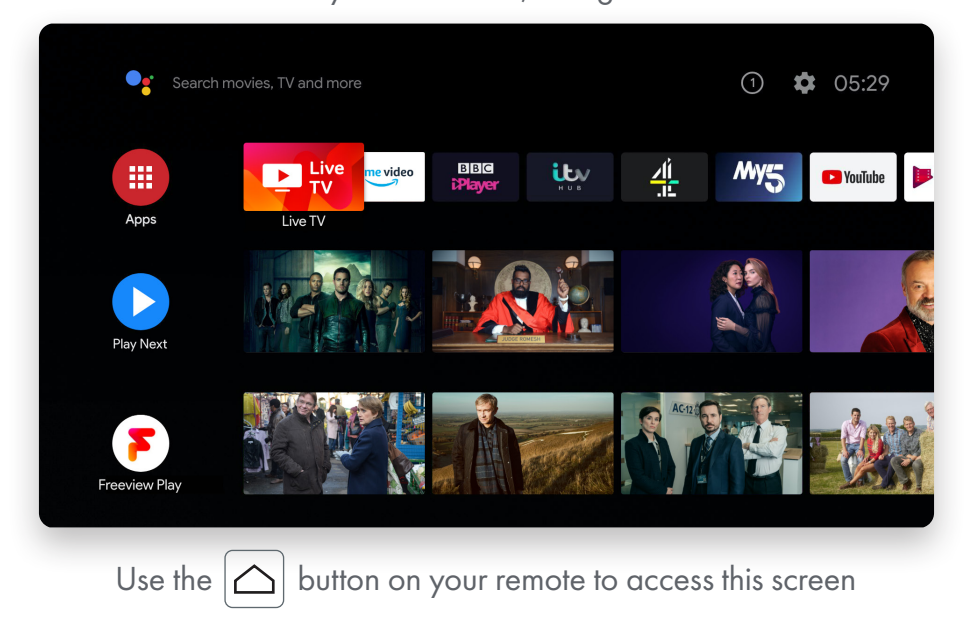

#### Entertainment tailored to you

Android TV recommends content you might like based on your viewing history.

#### Returning back to live TV

Jump back to live TV by pressing the LiveTV button.

#### **Google Play Store**

Access a selection of Android TV apps, games, catch up players and more.

#### Settings

Fine-tune your preferences by navigating to the top-right gear icon next to the time.

## Meet your Google Assistant

Ask it questions. Tell it to do things. It's always ready to help

| Thursday in Brentford<br>Showers - Precip: 50% - Hum: 84% - More on weather.com |                    |        |                |     |     |
|---------------------------------------------------------------------------------|--------------------|--------|----------------|-----|-----|
| 8°C 💼 🚏                                                                         | Thu<br>••<br>8* 1* | Fri    | Sat            | Sun | Mon |
| • Try saying What about this weekend? What about today?                         | Always use Celsius | Always | ise Fahrenheit | )   |     |

#### A faster way to entertainment

Easily find and watch your favourite movies, shows, and music including videos from YouTube. Or enjoy your vacation photos on the big screen all with your voice.

Select (Google Assistant Logo) at the top left of your screen or press the Assistant button on your remote to talk to Google Assistant.

"Show me action movies." "Play yoga videos on YouTube" "Turn up the volume"

#### A little help on your big screen

Ask Google Assistant questions and see answers from Google on the big screen. Dim the lights and control smart home devices. Or even manage tasks by using your voice.

"Dim the living room lights" "Where is the nearest post office?" "How's the commute to work?"

Please refer to the Google Assistant website for more commands.

## Chromecast built-in™

Stream the entertainment from your phone, tablet or laptop to your TV.

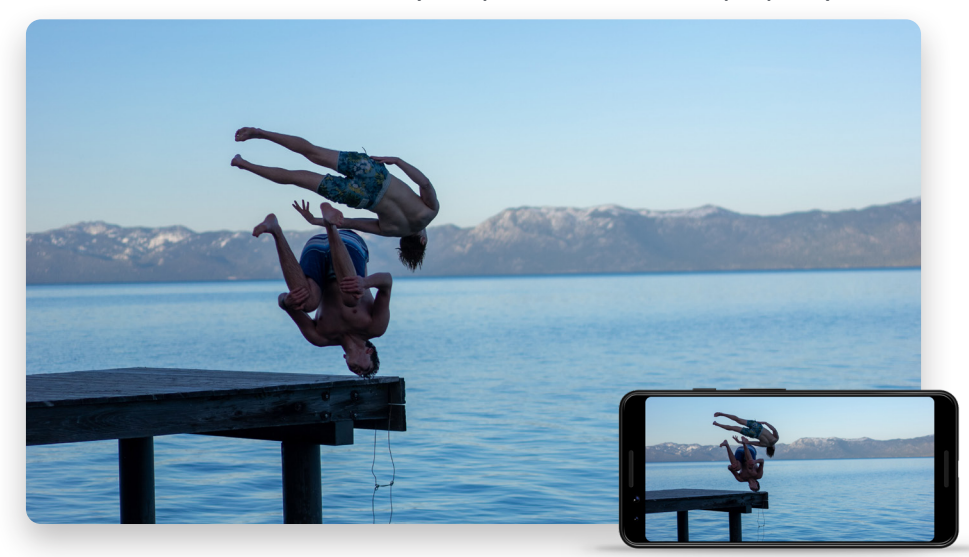

#### Cast videos, photos and music

With Chromecast built-in stream the entertainment you love from your phone, tablet or laptop to your TV.\*

#### Control your smart devices

Command compatible smart home devices working with Google using the Google Home app.

## Humax AURA app TV you love on any screen and on the go

|                                                                                                    | Total 1/ | 52                       |                  |     |
|----------------------------------------------------------------------------------------------------|----------|--------------------------|------------------|-----|
| Programme                                                                                                    | one      | Holby City 🖲             | 53m              | ⊙ť  |
| Channel                                                                                                    | TWO      | This Morning 💿           |                  | €8. |
| Day of week                                                                                                    | itv      | Have I Got News For You  | 1h 15m           | Oť  |
| To be deleted                                                                                                    | 쇞        | The Chase                |                  | ⊙ť  |
|                                                                                                    | one      | Apple Tree House         |                  | ⊙ť  |
| Holby City<br>Berris #. Episode #                                                                                                    | one      | The Graham Norton Show   |                  | 0   |
| Visito Like Cancel Recording Watch Like Cancel Recording                                                                                                    | TWO      | Agatha Christie's Marple | 🗇 30 programmes  | R   |
| Eccel prod on a large state to the target and the state of the state of the state o | one      | Homes under the Hammer   | 🗂 2 programmes   | e   |
| Next episodes 47% Free space                                                                                                    | one      | EastEnders               | 🗇 3 programmes   | R   |
| and a start a family a                                                                                                    | Deleti   | lock Soft Convert II Sal | act E Select All |     |

#### Humax AURA app

Conveniently access many of the same features as your set top box from your compatible smart devices.

#### Watching recordings

Stream your recordings around the home or download them to your device to watch on the go.

#### Pairing

Register your box via the Humax AURA app. Follow the on-screen instructions to be up and running in minutes.

#### Set recordings and reminders

Use your device to schedule your favourite shows and movies with the easy-to-use mobile TV Guide.

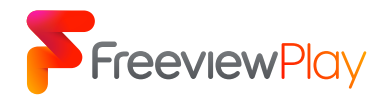

### 20,000 hours of TV on demand all in one place

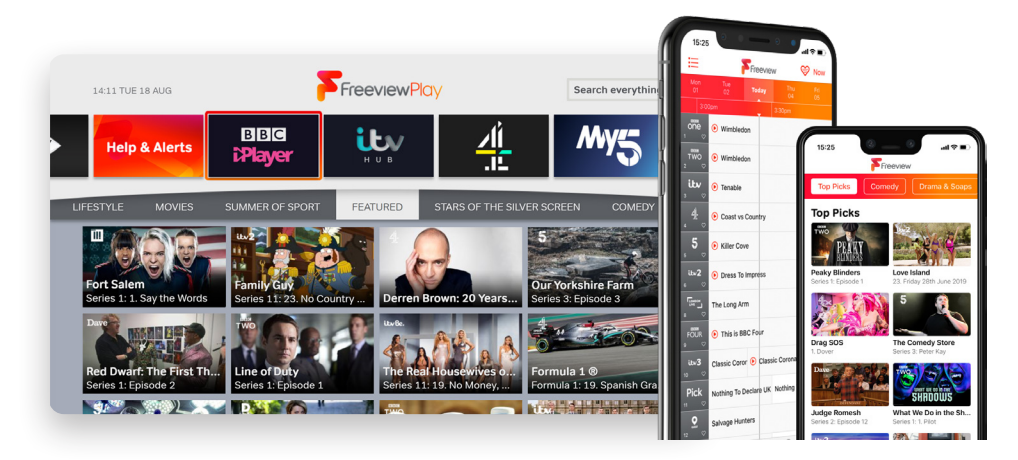

#### Explore Freeview on your set top box

Visit channel 100 on your Humax Freeview Play Recorder to access all our on-demand players, search for your favourite shows, and discover new ones with Recommendations, all in one place.

#### Freeview app on iOS & Android

Browse great shows from BBC iPlayer, ITV Hub, All 4, My5 and UKTV Play, all in one place. Just make sure you have their apps on your device to enjoy the best Freeview experience.

Channel availability subject to geographic location and coverage. Aerial upgrade and/or receiver may be required. A minimum broadband speed of 2Mbps is required to watch catch up and on demand services – this will count towards any monthly broadband data allowance.

## ΗυΜΛΧ

ß

Looking for more info? Visual support & FAQ's are available on: uk.humaxdigital.com/support

1////

Coverage Check Check Freeview coverage in your area by visiting **Freeview.co.uk** 

The details in this guide are correct at the time of going to print and is for guidance only. The product features outlined are subject to change at any time without notice. Google, Google Play, YouTube, Android TV and other marks are trademarks of Google LLC. The FREEVIEW words and logos are trademarks of DTV Services LTD.© DTV Services Ltd. The channel and application logos are trademarks and copyright of their respective owners. Designed by Humax. Made in Poland. © 2020 Humax Electronics Co. Ltd.